## Installatie handleiding

Deze installatie is voor zowel bestaande MARDEC gebruikers als nieuwe. Een bestaande installatie blijft onveranderd. Alleen de snelkoppelingen worden overschreven en zullen de scripts opstarten van de nieuwe versie. In voorgaande installaties werden de MARDEC bestanden geplaatst in de folder van de Arduino IDE. Deze installatie plaatst alle bestanden in een eigen MARDEC folder.

## De Arduino IDE wordt NIET geïnstalleerd.

De installatie bestaat uit twee delen.

In het eerste deel wordt MARDEC geïnstalleerd met alle extra bestanden die je nodig hebt om MARDEC te kunnen uploaden naar je Arduino en om te kunnen communiceren met MARDEC.

Je moet hiervoor als administrator zijn ingelogd!

In het tweede deel worden de drivers geïnstalleerd en MARDEC op je Arduino geladen.

Start de installatie door te dubbelklikken op het bestand *mardec.msi* Na opstart verschijnt dit scherm. Klik op *Next* om door te gaan.

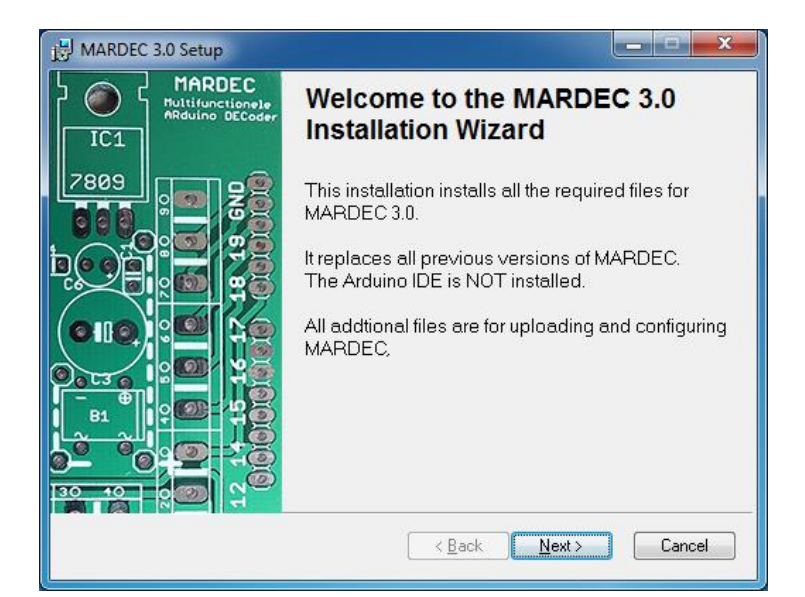

Kies nu de map waarin je MARDEC wilt installeren. Standaard is dat de map: C:\program files (x86)\MARDEC

Klik op Browse om een andere map te kiezen.

Klik. op Next om door te gaan

| MARDEC 3.0 Setup                                                                                  |  |  |
|---------------------------------------------------------------------------------------------------|--|--|
| Destination Folder   Select a folder where MARDEC will be installed.                              |  |  |
| The Wise Installation Wizard will install the files for<br>MARDEC 3.0 in the following folder.    |  |  |
| To install into a different folder, click the Browse button, a                                    |  |  |
| Destination Folder<br>C\Program Files (x86)\MABDEC\                                               |  |  |
| You can choose not to install MARDEC 3.0 by clicking Cancel to exit the Wise Installation Wizard. |  |  |
| Vise Installation Wizard®<br><u>&lt; B</u> ack <u>Next</u> Cancel                                 |  |  |

Klik op Next om door te gaan.

Klik op *Back* om terug te gaan en een andere map te kiezen.

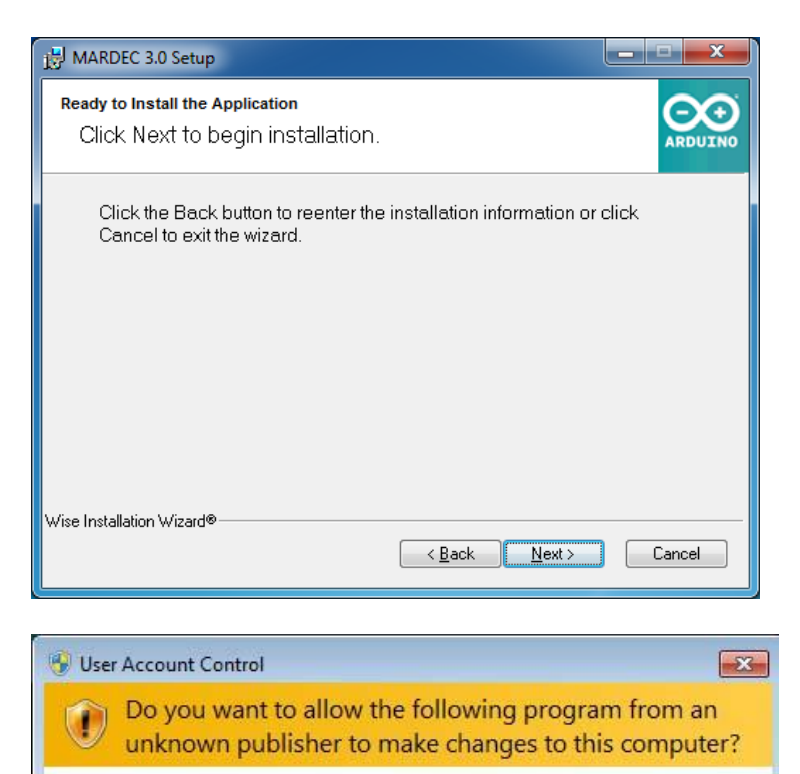

Program name: C:\Users\Nico\AppData\Local\Te...\MARDECoder.msi

Yes

Change when these notifications appear

No

Hard drive on this computer

Unknown

Publisher:

File origin:

Show details

Als gevolg van de instellingen van de User Account Control kan Windows vragen om een bevestiging om door te gaan.

Je moet wel als administrator zijn ingelogd!

Nu worden alle bestanden geïnstalleerd.

Dit kan even duren. Geduld

| 谩 MARDEC 3.0 Setup                                            |   |        |
|---------------------------------------------------------------|---|--------|
| Updating System<br>The MARDEC software is now being installed |   |        |
| Installing drivers                                            |   |        |
| Time remaining: 3 seconds                                     |   |        |
| Wise Installation Wizard®                                     | [ | Cancel |

Klik op Finish als de installatie klaar is

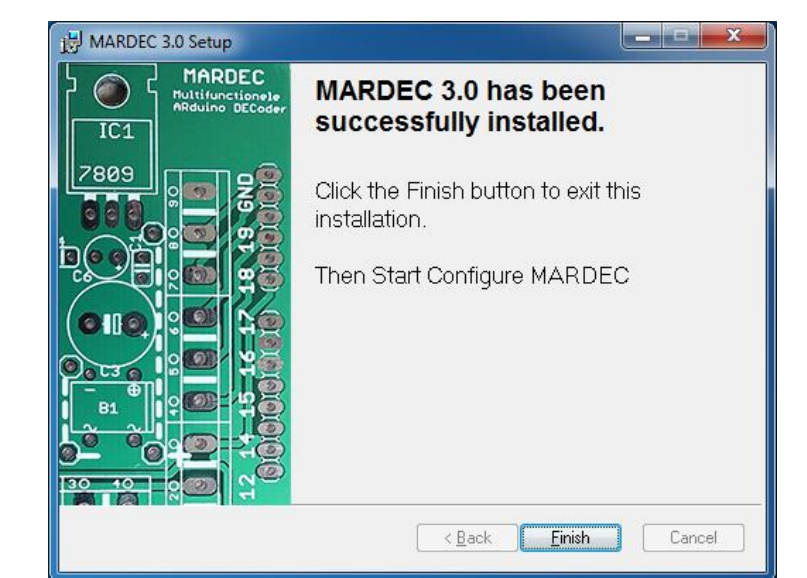

Na de installatie heb je twee nieuwe (of gewijzigde) snelkoppelingen op het bureaublad.

- Configure MARDEC start de configuratie van MARDEC.
- MARDEC manual opent de handleiding (pdf document).

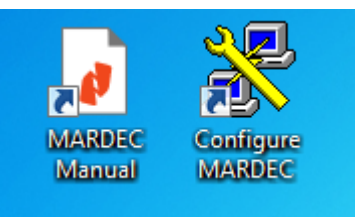

In het startmenu staan dezelfde snelkoppelingen met nog drie andere snelkoppelingen.

- Upload MARDEC start een script om het decoder programma opnieuw te uploaden naar de Arduino
- Met *Configure Putty* kun je de instellingen van het configuratie scherm instellen.
- Document MARDEC opent een MS-Word document waarmee je heel handig de configuratie van je MARDEC kunt documenteren.

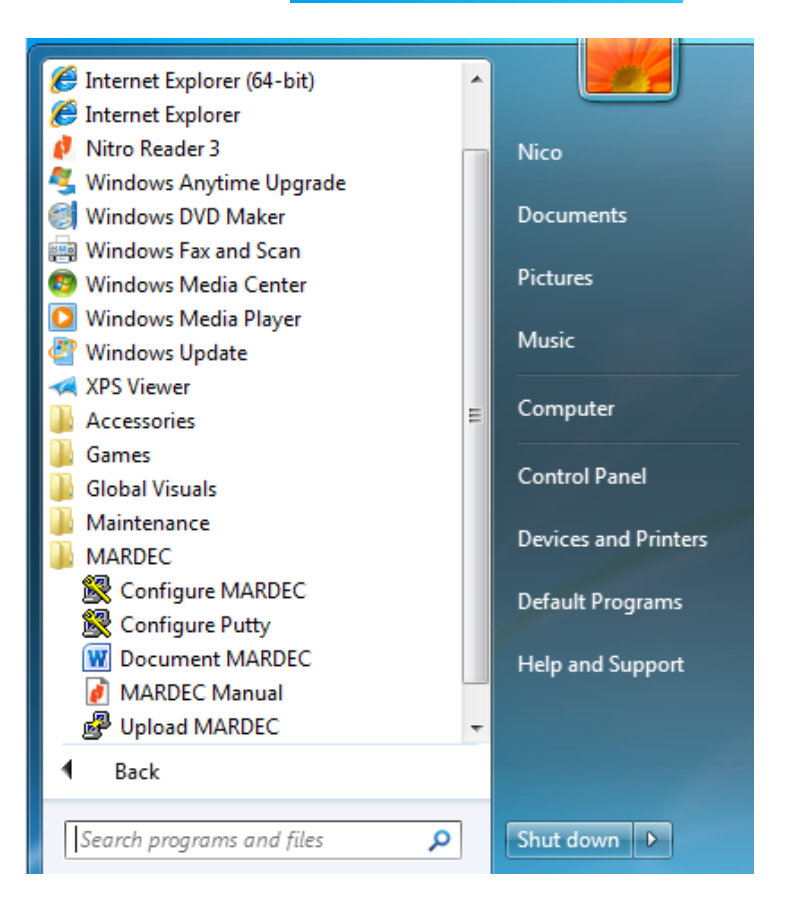

Als je de *Configure MARDEC* de allereerste keer opstart worden eerst nog de drivers geïnstalleerd.

MARDEC USB

done.

Indien je de USB kabel al in de PC had zitten moet je deze er nu eerst uithalen.

Steek nu eerst de USB kabel van de Arduino in een vrije USB poort op de PC en klik op *OK*. Nu worden de drivers geïnstalleerd.

## Gebruik altijd dezelfde USB poort voor de Arduino.

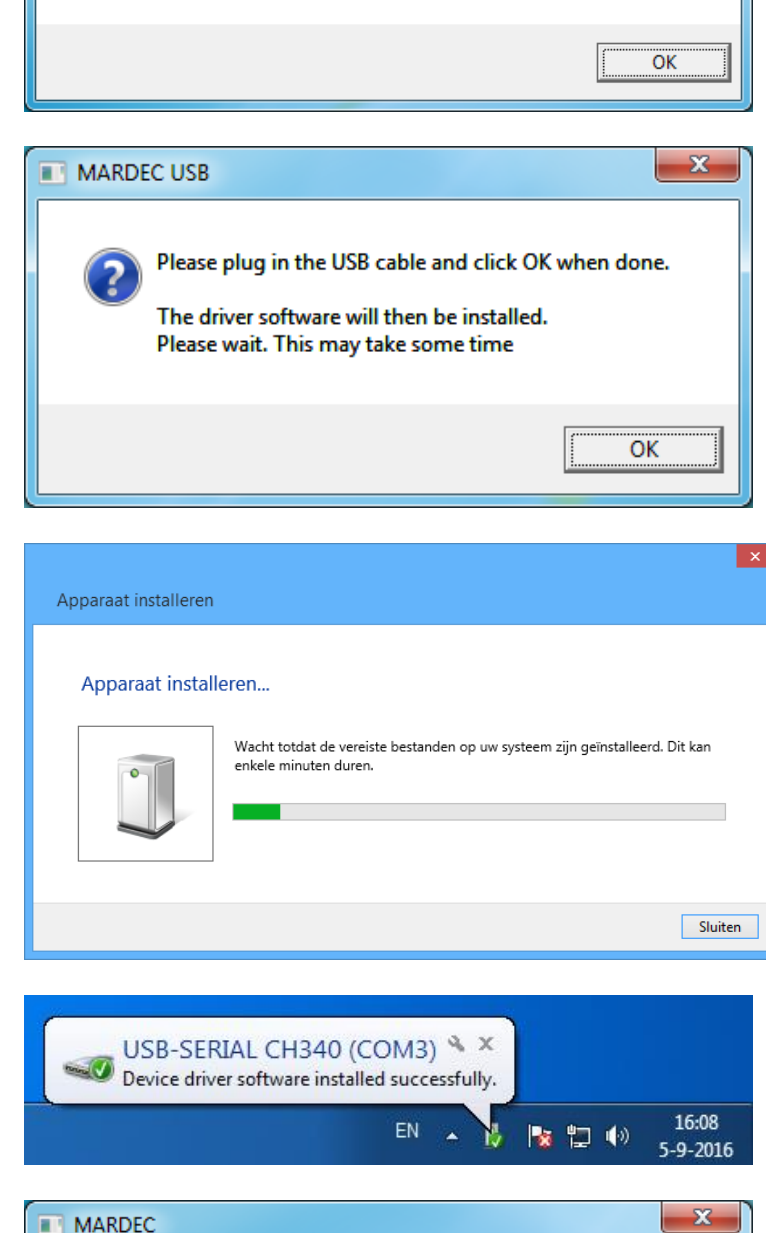

Please UNplug the USB cable from your Arduino and click OK when

x

Op Windows 8 en 10 kan deze melding

verschijnen. Dit kun je negeren.

Windows laat zien dat de drivers geïnstalleerd zijn.

Als de driver installatie klaar is verschijnt dit scherm.

Indien het hiervoor genoemde scherm in Windows 8 of 10 er nog staat kun je dit zonder probleem sluiten.

Klik op *OK* om MARDEC op de Arduino te laden.

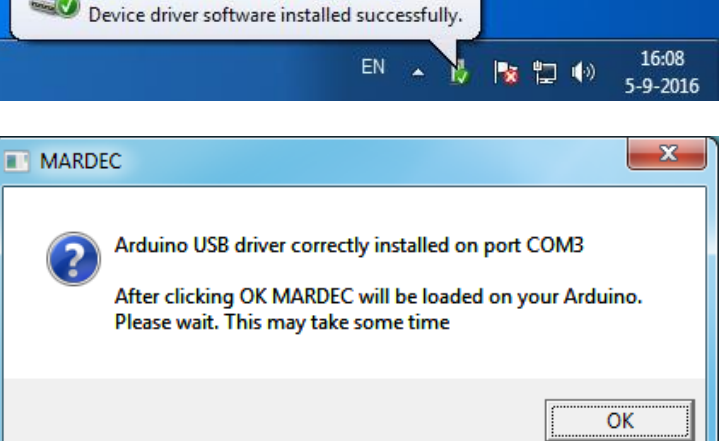

MARDEC.hex wordt nu op de Arduino geladen.

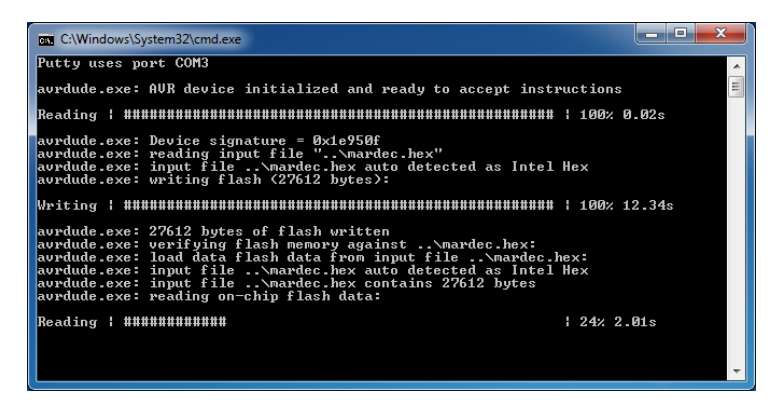

Klik nu op OK om de configuratie te starten.

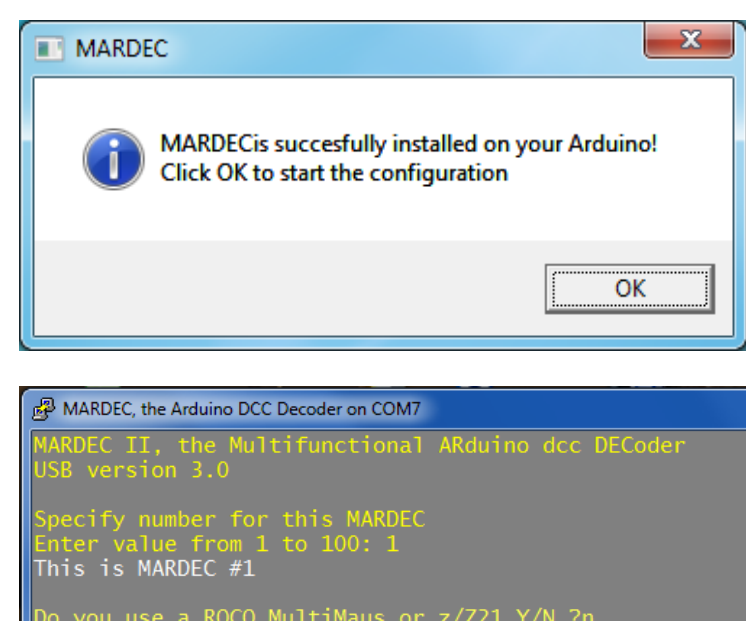

Dit is het configuratie scherm.

Kijk nu verder in de handleiding. Alle volgende keren dat je *Configure MARDEC* opstart zal direct dit scherm verschijnen.